$\langle STEP1 \rangle$ 

パソコン・スマートフォンのお取引確認画面で『この内容で振込(払込)』ボタンを押していただく と、ソフトトークンを利用登録したスマートフォンにプッシュ通知にて取引内容確認の案内が表示 されます。

※1 プッシュ通知設定をOFFにしている場合、通知は届きません。
※2 <u>プッシュ通知が届かない場合</u>、「ソフトトークン」を起動してください。
取引内容確認が完了していないお取り引きがある場合、取引内容確認画面が表示されます。

☆このような文面のプッシュ通知が届きます!

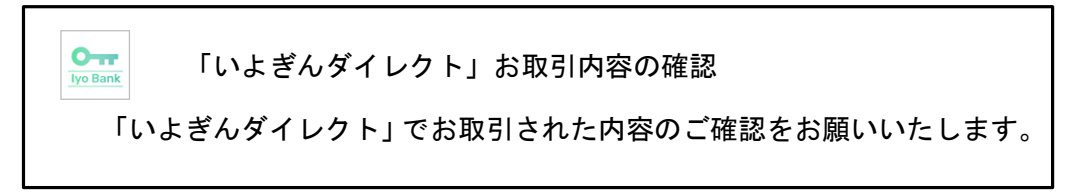

<STEP2>

ソフトトークンの「取引内容確認」画面にてご依頼どおりの内容が表示されていることを確認いた だき、**「取引を確認しました」のチェックボックスにチェック**を行ったうえ、**「次へ」**(お取り引きを 中止する場合は [中止])ボタンをタップしてください。

| 取引内容確認                                                                              |                  |  |    |         | 取引                                               | 内容確認                                         |
|-------------------------------------------------------------------------------------|------------------|--|----|---------|--------------------------------------------------|----------------------------------------------|
| お取り引き内容を確認し、正しければチェッ<br>クを入れ「承認」を押してください。異なる<br>場合または心当たりのない場合は、必ず「中<br>止」を押してください。 |                  |  |    |         | お取引内容を確認し<br>入れ「次へ」を押し<br>または心当たりのな<br>を押してください。 | っ、正しければチェックを<br>ってください。異なる場合<br>ぷい場合は、必ず「中止」 |
| と口座情報                                                                               |                  |  |    |         | 辰込口座情報                                           |                                              |
| 金融機関名                                                                               | xx銀行             |  |    |         | 金融機関名                                            | xx銀行                                         |
| 支店名                                                                                 | xx支店             |  |    |         | 支店名                                              | xx支店                                         |
| 科目                                                                                  | 普通               |  |    |         | 科目                                               | 普通                                           |
| 口座番号                                                                                | 12345678         |  |    |         | 口座番号                                             | 12345678                                     |
| 受取人名                                                                                | イヨイチロウ           |  | F  |         | 受取人名                                             | イヨイチロウ                                       |
| 入内容                                                                                 |                  |  |    |         | 辰込内容                                             |                                              |
| 振込予定日                                                                               | 2019年12月12日      |  |    |         | 振込予定日                                            | 2019年12月12日                                  |
| 振込金額                                                                                | 12.345.678円      |  |    |         | 振込金額                                             | 12,345,678円                                  |
| 振込手数刻                                                                               | 220円             |  |    |         | 振込手数料                                            | 220円                                         |
|                                                                                     | 1224567890       |  |    |         | 受付番号                                             | 1234567890                                   |
| 取引を確認しまし                                                                            | 1254567650       |  |    |         | ✔ 取引を確認しま                                        | Ute                                          |
| ( <b>#</b> ±                                                                        | ) <del>k</del> e |  |    |         | 中止                                               | ) ( <u>*</u> ^                               |
|                                                                                     | <b>`</b>         |  | ]  |         |                                                  |                                              |
| 表示内容                                                                                | を確認し、            |  |    |         |                                                  |                                              |
| チェック                                                                                | を行ってください         |  | [次 | (へ]ボタンる | をタップしてくフ                                         |                                              |

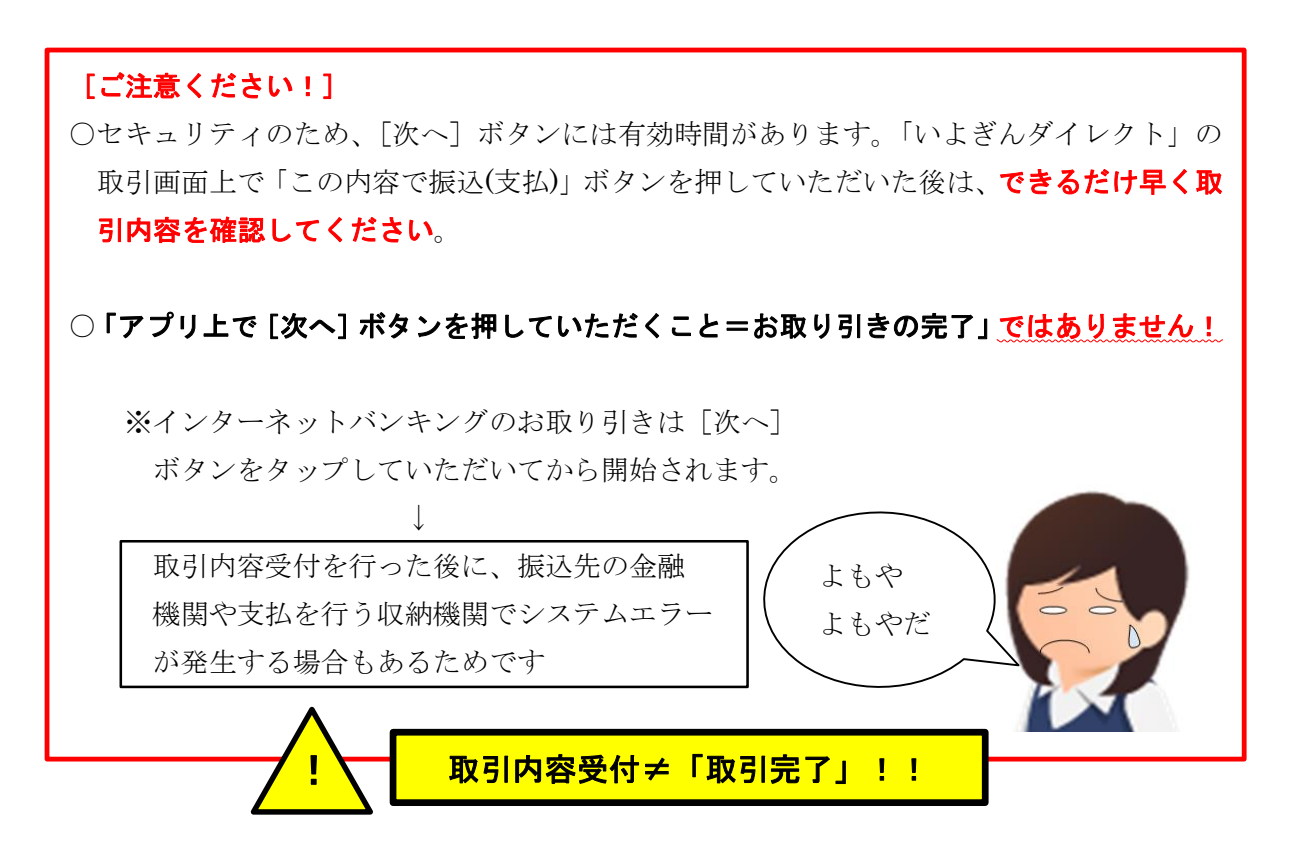

<STEP3>

取引内容受付(または「中止完了」画面)が表示されることを確認してください。

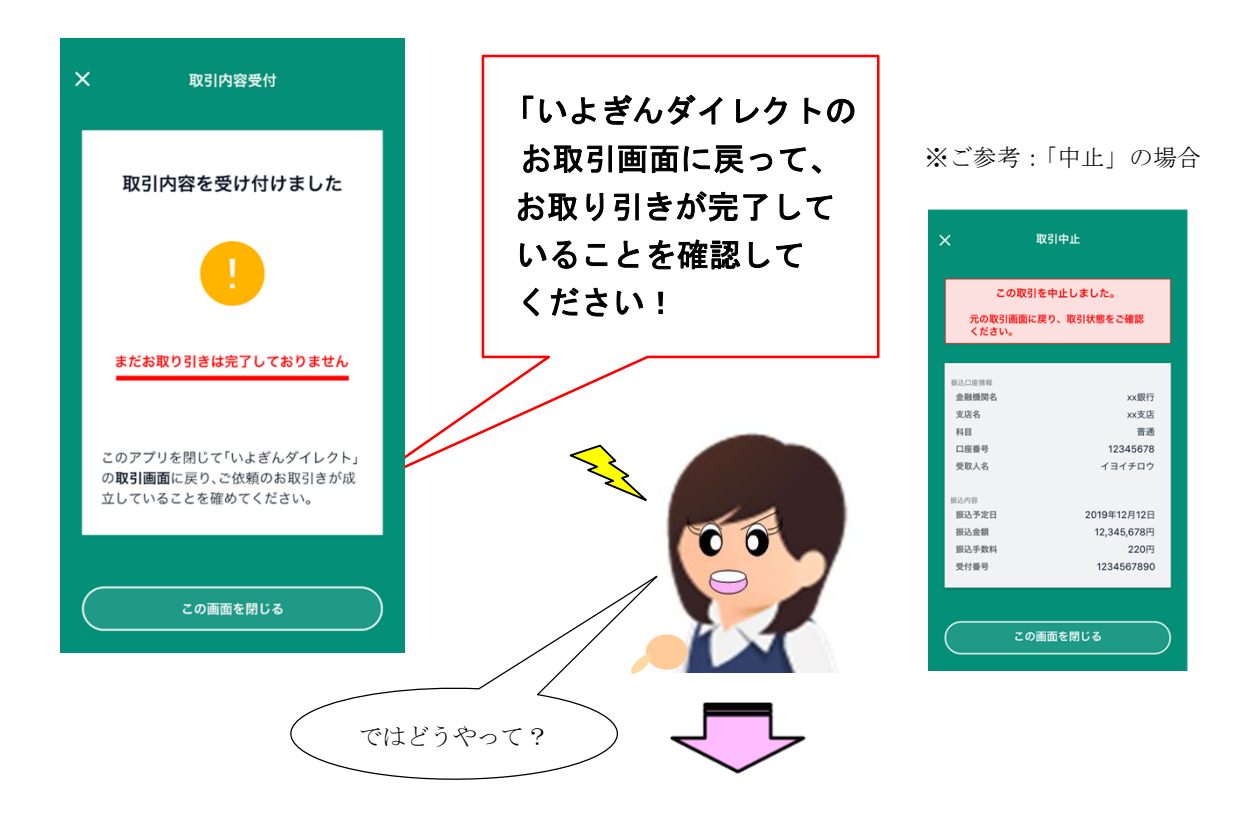

<STEP4>

「いよぎんダイレクト」の取引画面を表示して、ご依頼いただいたお取り引きが完了していること をご確認ください!!

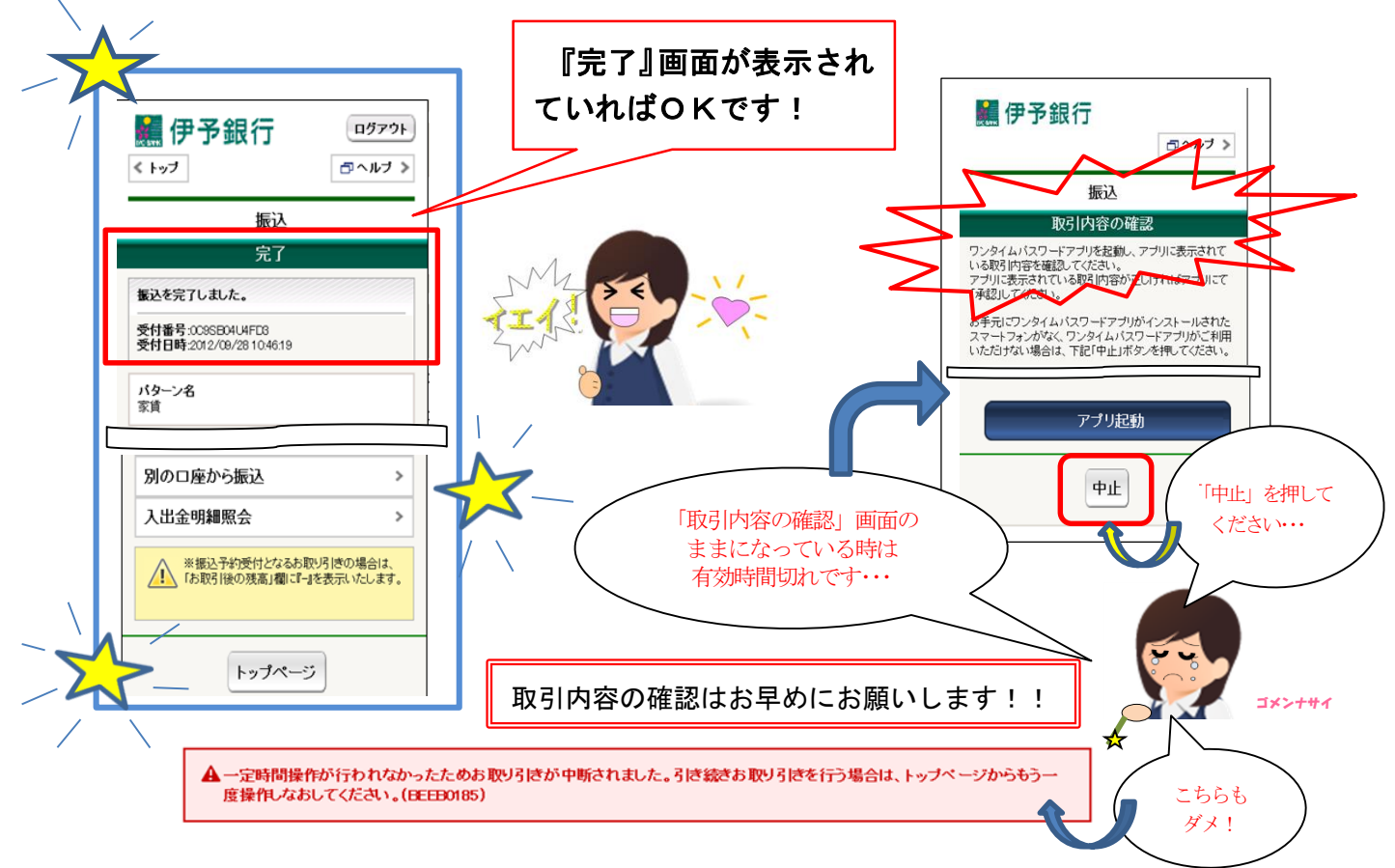